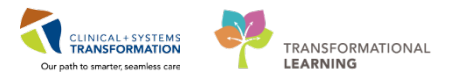

## Pharmacy – OSCAR Billing Workflow

#### Objective

How to ensure appropriate billing of oncology medication orders to BC Cancer that are entered into Cerner.

### **Oncology Power Plans**

All oncology Power Plans have been configured to appropriately reflect the OSCAR Billing extract.

- Benefit drugs for supportive indications, including pre-medications, will default to "NO" in the BCCA Protocol Field which excludes them from the extract.
- When ordered through a Power Plan, chemotherapy medications will default to the selected Power Plan protocol (ie. BRAVGEMP) in the OSCAR billing extract. (ie. The BCCA protocol field does not need to be populated if the provider follows the Power Plan.)

| BC Cancer Agency<br>Information on this form is a guide only. U<br>for verifying its currency and accuracy wit<br>treatment protocols located at <u>www.bcca</u><br>acceptable standards of care.                                                                                                    | Iser will be solely responsible<br>h the corresponding BCCA<br>ncer.bc.ca and according to | 9                      |                                   |                                             |            |                   |
|----------------------------------------------------------------------------------------------------|--------------------------------------------------------------------------------------------|------------------------|-----------------------------------|---------------------------------------------|------------|-------------------|
| DOCTOR'S ORDERS                                                                                                    |                                                                                            | cm                     | W+                                | ka BS                                       | 20         | m <sup>2</sup>    |
| REMINDER: Please ensure drug all                                                                                                    | ergies and previous                                                                        | cm                     | in are do                         | Ng Do                                       | n the Alle | ergy & Alert Form |
| DATE:                                                                                                    | To be given:                                                                               | Jeomye                 | in are a                          | Cycle                                       | #:         | ligy a Alert Form |
| Date of Previous Cycle:                                                                                                    |                                                                                            |                        |                                   | - / ///                                     |            |                   |
| <ul> <li>Delay treatment week(s)</li> <li>CBC &amp; Diff, Platelets day of treatment</li> <li>May proceed with doses as written if within 24 hours ANC greater than or equal to 1 x 10<sup>9</sup>/L, Platelets greater than or equal to 60 mL/min.</li> <li>Dose modification for: Hematology Other Toxicity:</li> </ul> |                                                                                            |                        |                                   |                                             |            |                   |
| Proceed with treatment based on bl                                                                                                    | ood work from                                                                              |                        |                                   |                                             |            |                   |
| PREMEDICATIONS: Patient to tak<br>ongansetron 8 mg PO prior to treatm<br>dexamethasone 8 mg or 12 mg (circl<br>prochlorperazine 10 mg PO prior<br>Other:                                                                                                    | e own suppryxN/Pl<br>lent<br><i>le one)</i> prior to treatm<br>to treatment                | Not inte<br>OS         | ended to<br>CAR bi                | o be include<br>illing extract              | d in       |                   |
| **Have Hy                                                                                                    | persensitivity Reaction                                                                    | on Tray a              | and Prote                         | ocol Availabl                               | e**        |                   |
| CHEMOTHERAPY:<br>gemcitabine 600 or 750 mg/m²/day (<br>Dose Modification:%<br>IV in 250 mL NS over 30 minutes or                                                                                                    | (circle one) x BSA =<br>= mg/m²/o<br>n <b>Day 1 and Day 8</b>                              | Only dri<br>bene<br>OS | ugs that<br>fits will t<br>CAR bi | are BC Car<br>be included<br>illing extract | ncer<br>in |                   |
| CISplatin 30 mg/m <sup>2</sup> /day x BSA =<br>Dose Modification:%<br>IV in 500 mL NS over 45 minutes of<br>OR                                                                                                    | mg<br>=mg/m²/da<br>n <b>Day 1 and 8</b>                                                    | ay x BSA               | =                                 | mg                                          |            |                   |
| gemcitabine 600 mg/m²/day x BSA =<br>Dose Modification:%<br>IV in 250 mL NS over 30 minutes of                                                                                                    | = mg<br>= mg/m²/da<br>n <b>Day 1 and Day 8</b>                                             | ay x BSA               | =                                 | mg                                          |            |                   |
| CARBOplatin (AUC = 5) x (GFR + 25<br>IV in 250 mL NS over 30 minutes D                                                                                                    | i) = mg<br>ay 1 only                                                                       |                        |                                   |                                             |            |                   |

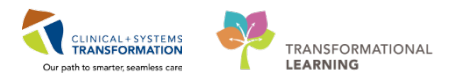

The OSCAR billing extract will be affected if a provider manually adds or excludes medications to the Power Plan.

- Anytime a medication is manually added or excluded from a Power Plan, CAP approval is required since the entire regimen will now be "off-protocol". The BCCA protocol field will need to be updated to the appropriate BCCA code.
- If a drug is added, pharmacists will need to assess whether the additional BC Cancer benefit medications is being used for an indication covered by BC Cancer.
- In the Orders Menu, Variance Viewer will display any additions or exclusions to the original Power Plan.

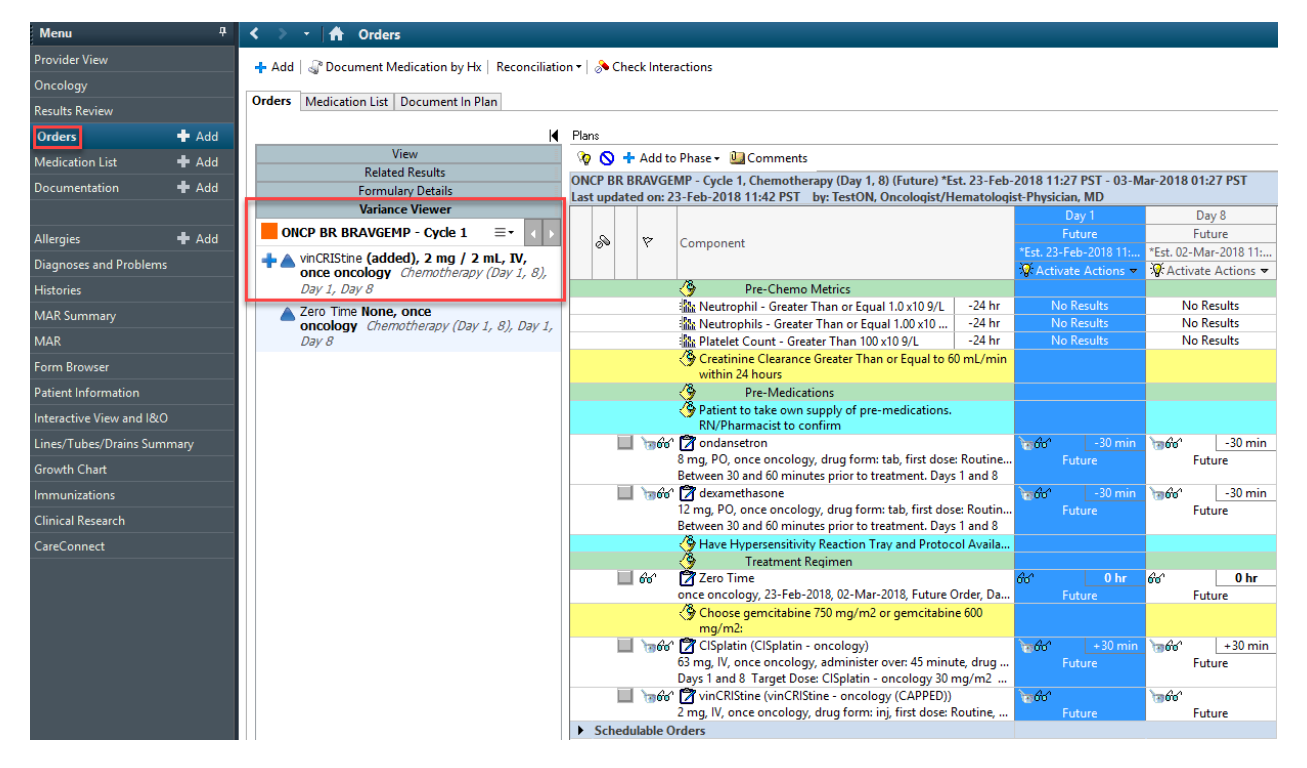

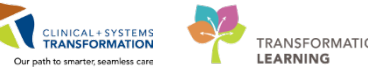

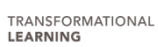

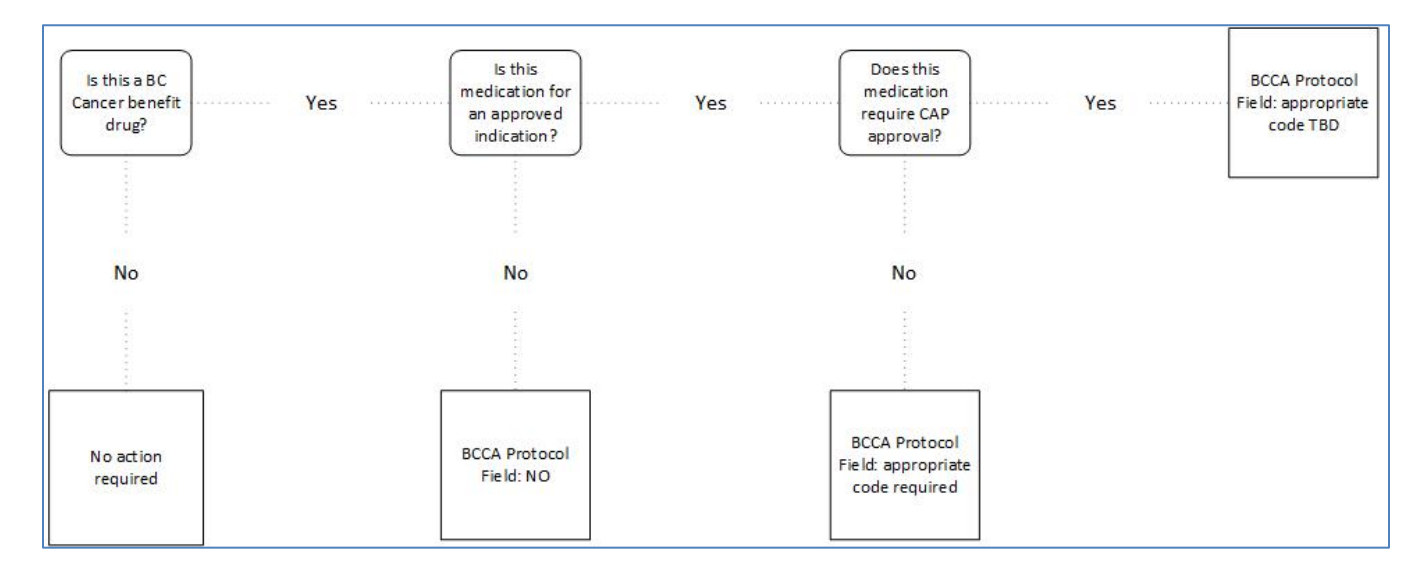

- If the drug is not a BC Cancer benefit, the BCCA Protocol Field can be left blank; no action is required.
- If the drug is being used for an indication not approved by BCCA, type NO in the BCCA protocol in Medication Manager during verification. This will remove the medication from the OSCAR billing extract.
- If the drug is being used for an indication approved by BCCA and it requires CAP approval, the BCCA Protocol field will require a CAP approval code TBD (still in discussion with BC Cancer). This will include the medication in the OSCAR billing extract.
- However, if the drug is being used for an indication approved by BCCA and it does not require CAP approval, ensure the BCCA Protocol Field has the appropriate BCCA code filled out or leave the field blank if the order is from a Power Plan.
- If the drug is part of a research study, the process is still to be determined. Some drugs are covered by BC Cancer and some are not. This process does not include remuneration from drug companies for health organization supplied drugs.

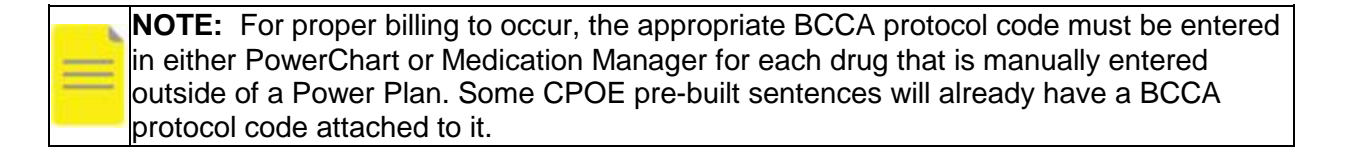

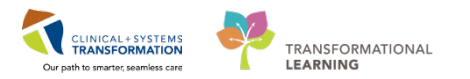

## Excluding a medication from OSCAR billing report

#### Scenario

You are verifying hydrocortisone 100mg IV in Medication Manager. This medication is a BC Cancer benefit drug but it has been assessed to be a non-benefit indication. You will exclude this medication from the OSCAR billing report.

- 1. During verification in Medication Manager, click the **Comments** button.
- 2. Type NO in the BCCA Protocol Code field.
- 3. Click the **OK** button to close the Comments box.
- 4. Click the **OK** button to close the New Med Order screen.

| New M    | led Order                            |              |     |                |                  | Σ              |
|----------|--------------------------------------|--------------|-----|----------------|------------------|----------------|
| ug:      |                                      |              |     |                |                  |                |
|          |                                      |              |     |                | P                | Update         |
|          | Drug                                 | Dose         |     | Ordered As     | <b>(</b>         | Remove         |
|          | hydrocortisone preservative free     | 100 mg / 1 o | ach | hydrocortisone |                  | Modify         |
| 00       | hydrocortisone preservative free 100 | mg inj       |     |                |                  |                |
| _        |                                      |              |     |                | _                |                |
| IN       | Comments                             |              |     |                |                  |                |
|          |                                      |              |     |                |                  |                |
| u F      | Rx comments:                         | Fill no      | es: | 00             | hysician:        |                |
|          |                                      | *            |     | *              | svcb, Stuart, MD |                |
| at       |                                      |              |     |                | * Stop type      | e:             |
|          |                                      |              |     |                | No               |                |
|          |                                      | Ŧ            |     | *              | Remainin         | a doses:       |
| * (      | Control number:                      |              |     |                |                  | -              |
|          |                                      |              |     |                |                  |                |
| e        |                                      |              |     |                |                  |                |
| - U      | User defined details:                |              |     |                |                  |                |
| Γ        | Separa Instructione                  |              |     |                |                  |                |
|          |                                      |              |     |                |                  |                |
|          |                                      | <u> </u>     |     |                |                  |                |
|          |                                      |              |     |                |                  |                |
|          |                                      | ~            |     |                |                  |                |
| 16       | PCCA Protocol Code: 2                |              |     |                | _                |                |
| а        | Nol                                  |              |     |                |                  | Product        |
|          | NO                                   | <u>^</u>     |     |                |                  | Printing       |
| sp       |                                      |              |     |                |                  | - mang         |
| -f       |                                      | -            |     |                |                  | Comments       |
| ir       |                                      |              | 3   |                |                  | Order Type     |
| n '      |                                      |              |     |                |                  | Link Info      |
| ⊃€<br>O  |                                      |              | 0   | K Cancel       | 4                | Alert History. |
| <u> </u> |                                      |              |     |                |                  | Rx Interventio |
|          |                                      |              |     |                |                  | Lot Info       |
|          |                                      |              |     |                |                  |                |
| Patie    | ent's own med                        |              |     |                | OK               | Canool         |
| Auto     | calculate initial dose               |              |     |                | UK               | Cancel         |

For all BC Cancer benefit medications being used for non-approved indications, the BC Cancer Protocol Field must have "NO" entered to exclude these orders from the extract. ie. methotrexate for ectopic pregnancy. Most pre-build sentences for these CPOE orders will default to "NO" but please confirm. All residential care oncology orders will require the BC Cancer Protocol Field filled out.

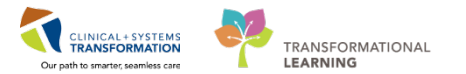

# **Running OSCAR Report**

1. Launch Discern Reporting Portal

| P PowerChart Organizer for TestMM, Pharmacist-PharmNet2, RPh                                                                           |                                  |
|----------------------------------------------------------------------------------------------------|----------------------------------|
| Task Edit View Patient Chart Links Notifications Help                                                                                  |                                  |
| 🗄 PPM 🎬 Clinical Worklist 🖃 Message Centre 📲 Pharmacy Care Organizer 🎬 Ambulatory Organizer 👫 Pharmacy Oncology Appointment List 👫 MyE | xperience 🎄 Patient List 🚨 Multi |
| 🗄 🞢 Exit 🦉 AdHoc 💵 Medication Administration 🔒 PM Conversation 👻 🏣 Communicate 👻 🕂 Add 👻 M Medication Manager 🚫 Charge/Credit Entr     | 🗃 Discern Reporting Portal 🆻 i   |
| 🗄 😋 Patient Health Education Materials 🔞 Policies and Guidelines 🔇 UpToDate 🖕                                                          |                                  |

2. Type *oscar* in the Search for Report Title Field or find OSCAR Billing Report under All Reports List.

| Reporting Portal                   |                                                             | Q Search for Report Title                           |        |                           |
|------------------------------------|-------------------------------------------------------------|-----------------------------------------------------|--------|---------------------------|
| Filters                            | All Reports (25) My Fave<br>Item Price Change Audit         | orites (0)<br>Pharmacy Supply Chain –<br>Pharmacist | Public | 1 2 > Last >>             |
| Source                             | Item Purchase History                                       | Pharmacy Supply Chain –<br>Pharmacist               | Public | ${\swarrow}$              |
| Categories                         | Medication Definition Stock<br>Status by Location- Copy (2) | Pharmacy Supply Chain –<br>Pharmacist               | Public |                           |
| Recent Reports Drug Inquiry Report | Open Purchase Orders                                        | Pharmacy Supply Chain –<br>Pharmacist               | Public | $\stackrel{\wedge}{\sim}$ |
| Inventory Trouble Report           | OSCAR Billing Report                                        | Pharmacist                                          | Public |                           |

#### 3. Click on OSCAR Billing Report and click Run Report.

| OSCAR Billin; | g Report                          | Pharmacist                                         | Public        | \$         |
|---------------|-----------------------------------|----------------------------------------------------|---------------|------------|
| Description:  | Suggested<br>Report User:         | Reporting Application:<br>CCL                      | Run Report    |            |
|               |                                   | Alternate Name:<br>ed BC_ALL_PHA_OSCAR_BILLING:DBA | Run Report in | Background |
|               | Suggested<br>Report<br>Frequency: |                                                    | View Prev     | ious Run   |

4. Ensure correct Service Date/Time range is selected.

**NOTE:** How often this report is run will depend on local site practices.

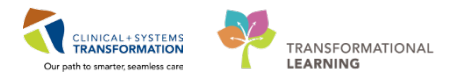

- 5. Site will default to your local site (ie. Lions Gate Hospital).
- 6. Under Facility, select all facilities where oral and/or injectable chemotherapy are given (ie. LGH Chemotherapy Clinic, LGH Lions Gate Hospital, EGH Evergreen House).
  - Exceptions: Hilltop and Youville do not run OSCAR reports.
- 7. Under Pharmacy where wastage adjustment was entered, select LGH MAIN PHARMACY.

| Output to File/Printer/MINE                   | MINE                                                                                                    | ~      | Ð |
|-----------------------------------------------|----------------------------------------------------------------------------------------------------|--------|---|
| Service Date/Time 00:00 BEGIN                 | 07-Feb-2018                                                                                                    |        |   |
| Service Date/Time 23:59 END                   | 07-Feb-2018                                                                                                    |        |   |
| Select Site                                   | Lions Gate Hospital                                                                                                    | ~      |   |
| Facility                                      | <ul> <li>LGH Cardiology Lab</li> <li>LGH Cast Clinic</li> <li>✓ LGH Chemotherapy Clinic</li> <li>LGH Diabetes Education Clinic</li> <li>LGH Electroencephalography Clinic</li> <li>✓ 2000000000000000000000000000000000000</li></ul> | ^      |   |
| Pharmacy where wastage adjustment was entered | LGH MAIN PHARMACY   Rx EGH EN1  Rx EGH EN1 Virtual  Rx EGH EN2  Rx EGH EN2 Virtual                                                                                                    | ^<br>~ |   |

8. Click Execute.

### **Extract Remediation**

Personal Health Numbers (PHN) are not acceptable for BC Cancer OSCAR upload and the BC Cancer Agency ID is not stored in Cerner. The BC Cancer Agency ID can be obtained from the BC Cancer Agency CAIS record for the patient.

Therefore, BC Cancer Agency ID must replace the PHN on the extract details prior to upload to the extract.